#### Справочно-правовые системы

#### Введение

За последние годы справочные правовые системы прочно вошли в деловой оборот. Постоянными потребителями правовой информации являются и государственные структуры, и бизнес, и отдельные категории граждан, например преподаватели и студенты. Причем всем им нужна полная, актуальная и достоверная информация о действующем законодательстве, правилах его применения и готовящихся поправках. Стремясь привлечь как можно больше пользователей, фирмы, специализирующиеся на СПС, внедряют все новые продукты и совершенствуют уже имеющиеся. Наша библиотека имеет лицензионную подписку на СПС Консультант, Гарант, Кодекс (Техэксперт), информационно-правовая система «Законодательство России» доступно через сеть интернет, в библиотеке можно бесплатно производить работу в этих системах, скачивать информацию на флэшку.

# Поиск документов в системе Консультант +

#### КонсультантПлюс

Стартовая страница. Можно производить поиск с нее, например, по кодексам.

Далее, быстрый поиск.

Быстрый поиск имеет простой и удобный интерфейс, такой же, как в любой поисковой системе интернета. Для успешного поиска достаточно задать в поисковой строке известную вам информацию о документе, который вы хотите найти, или же слова (фразу), описывающие ситуацию, по которой вам нужна информация (как правило, порядка 4 – 5 слов).

Запрос формулируется на естественном языке, можно использовать общепринятые сокращения и аббревиатуры. При вводе запроса система предложит в виде подсказки похожие популярные поисковые выражения.

В результате система выдаст итоговый список документов, наиболее соответствующих вашему поисковому запросу (не более 50 документов). Будут найдены правовые акты, консультации, судебные решения и другие материалы. В начале списка находятся документы, наиболее точно соответствующие запросу.

В рамках данного занятия посмотрим, как с помощью Быстрого поиска можно легко находить документы или их фрагменты.

# Возможности Быстрого поиска

ПРИМЕР. Найдем Постановление Правительства РФ от 23.12.2011 № 1114 «О назначении стипендий Правительства Российской Федерации для лиц, обучающихся в образовательных учреждениях начального профессионального образования, среднего профессионального образования и высшего профессионального образования по очной форме обучения по основным профессиональным образовательным программам

начального профессионального и среднего профессионального образования, имеющим государственную аккредитацию, соответствующим приоритетным направлениям модернизации и технологического развития экономики Российской Федерации».

1. В строке Быстрого поиска зададим: ПОСТАНОВЛЕНИЕ ПРАВИТЕЛЬСТВА 1114 Нажмем кнопку «найти»

2. Искомый документ — в начале списка.

Откроем его, При входе в текст документа прежде всего обратите внимание на наличие информационной строки в верхней части окна. В этой строке дается важная информация об особенностях применения документа

3. Нажмем кнопку Правой панели и перейдем в Справку к документу, где в поле «Примечание к документу» содержатся более подробные сведения об особенностях применения документа.

Далее, Мы разобрали, как для поиска документов можно использовать Быстрый поиск. Но

в системе КонсультантПлюс имеются и другие инструменты поиска документов, в частности, Карточка поиска.

Чтобы ее открыть, надо нажать кнопку на Панели быстрого доступа или щелкнуть по ссылке Карточка поиска на Стартовой странице.

Карточкой поиска можно воспользоваться, если известны какие-либо реквизиты документа (номер документа, вид документа, принявший орган, (примерная) дата принятия) или же фразы или даже отдельные слова, которые входят в его название или текст.

Известные данные о документе можно задать в соответствующих полях Карточки

ПРИМЕР. Найдем Постановление Правительства РФ «О трудовых книжках».

1-й вариант. Воспользуемся Быстрым поиском.

1. В строке Быстрого поиска зададим: ПОСТАНОВЛЕНИЕ О ТРУДОВЫХ КНИЖКАХ

и нажмем кнопку «искать»

2. Искомый документ представлен в начале списка.

2-й вариант. Воспользуемся Карточкой поиска раздела «Законодательство».

1. В поле «Принявший орган» наберем: ПРАВИТЕЛЬСТВО. В открывшемся словаре

поставим галочку напротив значения «ПРАВИТЕЛЬСТВО РФ» и нажмем кнопку «ok».

Искомое значение будет занесено в поле «Принявший орган».

2. В поле «Название документа» введем: ТРУДОВАЯ КНИЖКА.

3. Построим список документов с помощью кнопки «Искать»

4. Будет построен небольшой список документов, среди которых — искомое постановление.

#### Выводы

1. Быстрый поиск — наиболее простой инструмент поиска.

2. Карточка поиска также позволяет легко находить документы, если хотя бы

приблизительно известны какие-то их реквизиты или слова из текста или на-

звания документа.

3. Карточка поиска особенно удобна, если известна только приблизительная дата

принятия документа или есть необходимость использовать логические операторы.

4. Статьи бухгалтерской и юридической прессы можно найти, используя кнопку « пресса и книги»

на Панели быстрого доступа. При этом удобно использовать функцию

«Искать в найденном».

5. Внутри текста документа легко находить его фрагменты, используя оглавление

или опцию «Поиск фрагмента текста».

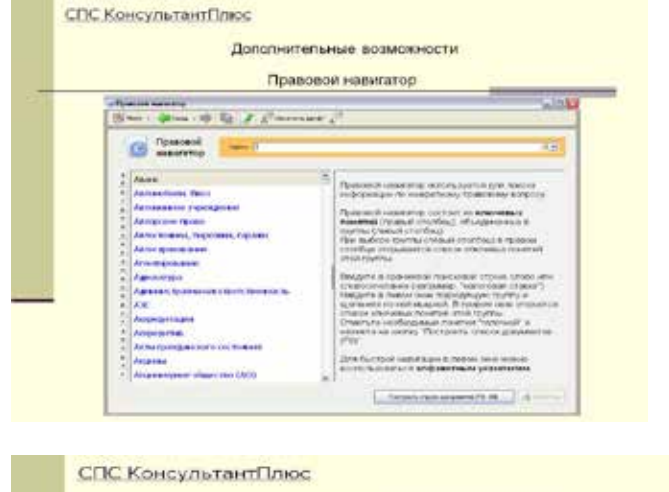

 Construction
 Construction

 Note:
 Image: Construction

 Image: Construction
 Image: Construction

 Image: Construction
 Image: Construction

 Image: Construction
 Image: Construction

 Image: Construction
 Image: Construction

 Image: Construction
 Image: Construction

 Image: Construction
 Image: Construction

 Image: Construction
 Image: Construction

 Image: Construction
 Image: Construction

 Image: Construction
 Image: Construction

 Image: Construction
 Image: Construction

 Image: Construction
 Image: Construction

 Image: Construction
 Image: Construction

 Image: Construction
 Image: Construction

 Image: Construction
 Image: Construction

 Image: Construction
 Image: Construction

 Image: Construction
 Image: Construction

 Image: Construction
 Image: Construction

 Image: Construction
 Image: Construction

 Image: Construction
 Image: Construction

 Image: Construction
 Image: Construction

 Image: Construction
 Image: Construction

|                                       | Paranet and a second                                                                                                    |                                                                                                    |
|---------------------------------------|----------------------------------------------------------------------------------------------------|----------------------------------------------------------------------------------------------------|
| (Second Second                        | путеводители                                                                                                    |                                                                                                    |
| and the summer                        |                                                                                                    |                                                                                                    |
| Sectors :                             | <ul> <li>Statement reals</li> <li>Statement reals</li> <li>Statement reals</li> <li>Statement reals</li> <li>Statement reals</li> <li>Statement reals</li> </ul>                                                                                                    | House the form of the form                                                                                                    |
| anners                                | <ul> <li>Provide Providence in control of<br/>Review Review respective and the<br/>Review Review reprint and the<br/>Review Review reprint and the<br/>Review Review reprint Review<br/>( fast D1)</li> </ul>                                                                                                    | and the second second s |
| UNET IA<br>HAAACACOUDTOINE<br>CODINCE | Annue -<br>Annalisia<br>Annue -<br>Annue -<br>Annu | ur.                                                                                                    |
| xups                                  | New Address                                                                                                    | Operation of Contract of Spinster                                                                                                    |

#### СПС КонсультантПлюс

Дополнительные возможности

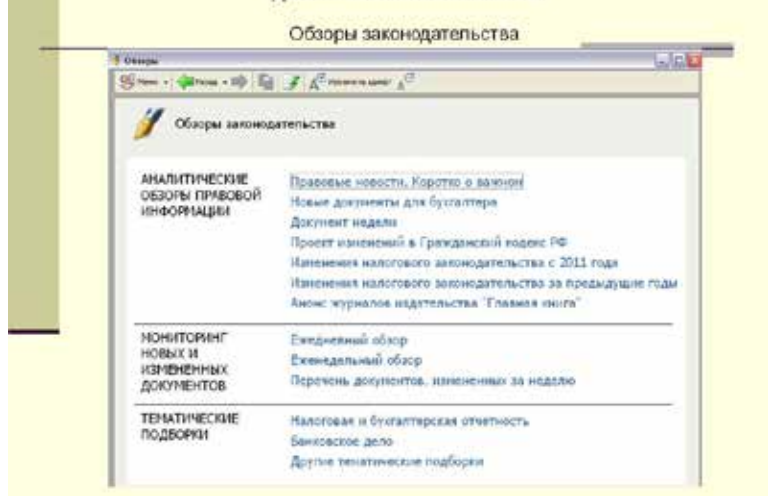

# Система Гарант

Работа с системой ГАРАНТ начинается с Основного меню, из которого вызываются все ключевые функции.

К Основному меню можно обратиться в любой момент работы с помощью кнопки «основное меню», расположенной на панели инструментов; выбрав соответствующий раздел в Путеводителе Панели задач

В центре Основного меню расположена панель Базового поиска, состоящая из строки ввода запроса и вкладок, с помощью которых можно выбрать определенный вид правовой информации.

# Пример.

Найдем статью 115 Трудового кодекса Российской Федерации.

На панели Базового поиска выберем ссылку «Все документы».

В строку Базового поиска введем ст 115 тк и нажмем кнопку «Найти»

Первым среди найденных документов будет Трудовой кодекс РФ, который сразу откроется на искомой статье.

Обратите внимание: мы ввели ст и тк, и система распознала сокращения как «статья» и «Трудовой кодекс».

Пример.

Возможна ли замена части ежегодного оплачиваемого отпуска, которая превышает 28 календарных дней, денежной компенсацией по инициативе работодателя?

На панели Базового поиска выберем ссылку «Энциклопедия судебной практики».

В поле Базового поиска введем ...замена ежегодного отпуска денежной компенсацией и нажмем кнопку «найти»

Откроем первый документ списка Энциклопедия судебной практики. Замена ежегодного оплачиваемого отпуска денежной компенсацией (Ст. 126 ТК).

Так же в системе нужный документ можно с помощью Поиска по реквизитам, если вам точно известны его номер, дата принятия, орган власти, название, дата вступления в силу или другие характеристики.

Для вызова Поиска по реквизитам воспользуйтесь соответствующим пунктом Основного меню, Поиск по реквизитам в разделе Поиск командного меню.

Пример

Найдем нормативные акты, посвященные социальной защите, пенсиям и компенсациям, вступившие в силу в апреле 2014 года.

Откроем карточку запроса Поиска по реквизитам.

В секции Основные реквизиты в поле Раздел/Тема введем Социальная защита, пенсии и компенсации.

В секции Правовой календарь в поле Вступление в силу введем даты С: 01.04.2014, По: 30.04.2014 (разделительные знаки устанавливаются в датах автоматически).

Нажмем кнопку «искать».

Существует поиск по ситуации.

# ПОИСК ПО СИТУАЦИИ

Если при решении правового вопроса вы не знаете, какими нормативными актами следует руководствоваться, найти в системе нужные документы можно с помощью Поиска по ситуации.

Для вызова Поиска по ситуации воспользуйтесь соответствующими пунктами Основного меню - Поиск по ситуации в разделе Поиск командного меню. Быстро найти нужную ситуацию поможет Контекстный фильтр. Для этого в поле Контекстного фильтра достаточно в любой последовательности ввести начальные части слов сформулированной ситуации. В результате все ситуации, названия которых соответствуют набранному контексту, будут наглядно представлены в основном окне системы.

# Пример

Найдем ответ на вопрос: какова ответственность за недоброкачественный ремонт автомобиля?

Перейдем к Поиску по ситуации с помощью соответствующего пункта меню кнопки .

В карточке Поиска по ситуации в поле Контекстного фильтра введем ответ ремонт авто.

Отметим ситуацию Автомобиль/ответственность за недоброкачественный ремонт транспортного средства и нажмем кнопку.

# Пример

Используя Поиск по ситуации, узнаем, допускаются ли студенты медицинских учебных заведений к оказанию медицинской помощи.

Откроем карточку Поиска по ситуации. В поле Контекстного фильтра введем студ медиц. Отметим ситуацию Медицинские работники/допуск студентов медицинских учебных заведений к оказанию медицинской помощи. Нажмем кнопку. Первый документ списка – Федеральный закон от 21 ноября 2011 г. № 323-ФЗ «Об основах охраны здоровья граждан в Российской Федерации» откроется на нужной статье.

# РАБОТА С ПЕРИОДИЧЕСКИМИ ПЕЧАТНЫМИ ИЗДАНИЯМИ

Материалы периодических печатных изданий, представленных в системе ГАРАНТ, можно легко найти с помощью Поиска по источнику опубликования.

Для вызова Поиска по источнику опубликования воспользуйтесь в Основном меню ссылкой «По источнику опубликования»

#### Пример.

Найдем статьи, опубликованные в журнале «Законодательство и экономика» в мартовском номере за 2014 год.

Список изданий. Поле Контекстного фильтра

Выбранные номера или выпуски изданий

Перейдем к Поиску по источнику опубликования с помощью соответствующего пункта меню кнопки.

В поле Контекстного фильтра введем законод экон 2014. В результате в основном окне останется журнал, удовлетворяющий запросу.

Раскроем папку 2014 щелчком мыши по знаку «+» рядом с ней. Отметим папку Март щелчком мыши по знаку «+» слева от нее, и нажмем кнопку «Искать».

# ПОИСК ПО ТОЛКОВОМУ СЛОВАРЮ

В Толковом словаре вы можете найти объяснение значений юридических и экономических терминов на русском и английском языках, а также переводы некоторых из них на немецкий, французский, испанский и итальянский

# Пример

Найдем в Толковом словаре объяснение термина «карго» на русском и английском языках. Узнаем его перевод на другие европейские языки. Вызовем Толковый словарь, используя меню кнопки панели инструментов. В поле Контекстного фильтра введем карго. В основном окне появилось толкование термина на русском языке, в дополнительном – название и толкование на английском.

ИСС «Техэксперт» включает следующие информационные разделы:

- Указатели стандартов России.
- Классификаторы России.
- Нормы, правила, стандарты и законодательство по техническому регулированию.

#### Информационный раздел (база данных) "Нормы, правила, стандарты и

законодательство по техническому регулированию" представляет собой электронную библиотеку действующих правовых актов и нормативно-технических документов, регламентирующих вопросы технического регулирования. Кроме этого, в информационном разделе представлены документы, регламентирующие порядок организации и осуществления повседневной деятельности предприятий и организаций различных отраслей экономики, включая узкоспециализированные вопросы деятельности различных отраслей.

В информационный раздел включены:

- правовые акты, отнесенные законодательством Российской Федерации к техническому регулированию, технические регламенты, перечни национальных стандартов, обязательных и рекомендуемых для применения технических регламентов, правовые акты общеправового, общезначимого характера, принятые различными органами государственной власти;
- национальные стандарты (ГОСТ, ГОСТ Р), строительные нормы и правила (СНиП, СП, СН, ВСН, РСН), санитарные нормы и правила (СанПиН, СП), руководящие документы (РД), нормы и правила органов надзора (ПБ, НПБ), методические указания и рекомендации, инструкции, документы сметной нормативной базы в строительстве (ГЭСН, ФЕР, ГСН, ЕРЕР) и другие технические документы.

В системе «Техэксперт» есть 2 вида поиска:

- Интеллектуальный поис.

- Поиск по атрибутам.

Интеллектуальный поиск ищет по словам, фразам, по контексту – по всему сразу. Успешно справляется и с различными реквизитами документов.

Интеллектуальный поиск ищет также по номеру документа, по видам документа и остальным реквизитам документа, полностью заменяя собой поиск по атрибутам.

Интеллектуальный поиск в «Техэксперте» выдает подсказки из справок, словаря терминов

и классификаторов по виду документов, что помогает в поиске.

Поиск по атрибутам.

Достоинством поиска по атрибутам является то, что для каждого вида информации

предлагаются свои атрибуты. Для консультаций – автор, для форм – код, и т.д.

Пример.

В интеллектуальном поиске наберем слово «бетон» и нажмем «найти», первый в списке документ откроем.

Этот документ можно сохранить, можно распечатать, добавить в закладки, нажав на значок «меню» в верхнем левом углу.

В поиске по атрибутам найдем «расценки ведомственных строительных норм».

В поле «наименование» напишем «расцен\*», в поле «вид документа/материала» напишем ВСН и нажмем «найти». Откроем найденный документ.

#### Информационно-правовая система «Законодательство России»

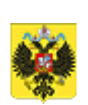

Информационно-правовая система "Законодательство России"

Свод законов Российской Империи

#### Периодические издания

Информационно-правовая система "Законодательство России" является элементом государственной системы правовой информации, созданной в рамках реализации государственной политики в области правовой информатизации Российской Федерации.

Тексты федеральных законов и правовых актов Президента Российской Федерации и Правительства Российской Федерации, а также тексты правовых актов органов государственной власти, опубликованные в Собрании законодательства Российской Федерации и Бюллетене нормативных актов федеральных органов исполнительной власти и распространяемые с использованием информационно-правовой системы "Законодательство России", являются официальными в соответствии с Указами Президента Российской Федерации от 5 апреля 1994 года № 662 и от 23 мая 1996 года № 763.

#### Система предназначена для:

ведения государственных информационно-правовых фондов (федеральное, региональное законодательство, судебная практика, международные договоры, Свод законов Российской империи);

обеспечения доступа к государственному информационно-правовому фонду;

формирования, обработки, хранения и доступа к текстам правовых документов;

автоматизированной поддержки юридической обработки правовой информации.

Так же имеет быстрый поиск и поиск по реквизитам.